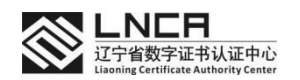

# 辽宁 CA 数字证书在线系统 操作说明书

# 辽宁数字证书认证管理有限公司

(辽宁CA)

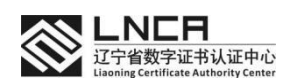

# 一、文档编制目的

明确辽宁 CA 数字证书在线系统的功能内容及操作步骤说明,能够更好的帮助用户通过 自助形式完成证书的相关业务操作。

# 二、功能描述

# 2.1 注册

打开浏览器,地址栏输入平台地址: http://online.lnca.org.cn:8002 进入辽宁 CA 数字证书在线系统登录页面。

|                                 | К Ф - 1000 + 0 № 0 № 0 № 0 № 0 № 0 =<br>К 280007. И Цублаля № Лодаз № 200 № 0 № 0 № 0 № 0 № 0 № 0 =<br>ПО АЛАО ВВ 289                                              |
|---------------------------------|----------------------------------------------------------------------------------------------------|
| 数字证书服务在线力<br>在线操作   高效便捷   安全可靠 | T                                                                                                    |
| 主要                              | 迎务                                                                                                    |
| tryu ti                         | (C)<br>(C)<br>(C)<br>(C)<br>(C)<br>(C)<br>(C)<br>(C)<br>(C)<br>(C)                                                                                                 |
| ÷                               | 我们                                                                                                    |
| LCT RETURN LIFE                 | 辽宁省教学证书认证中心(简称辽宁CA)是张国家<br>信息产业林、国家空场管理条批准,从事数学证书认证<br>服务时学本批构,它是辽宁省唯一的获得国家を于认证<br>服务时学证明建成认证中心(国家深高管理局包于认<br>证服务准则增添了证据和考9006,信息产业和电子<br>认证服务并可证确考定CP21010205010) |
| ① 用户首次使用本系统需要注册账号使用,            | 在登录页面点击【去注册】按钮进入注册页面。                                                                                                    |

| LNC日<br>近于省数学記书以近中心<br>Lanning Cartilizer Autority Carter | 辽宁CA数字证书在线系统 | 首页 | 自助服务 | 下载中心 | 个人中心 |       | 登录    | 注册    |
|-----------------------------------------------------------|--------------|----|------|------|------|-------|-------|-------|
|                                                           |              |    |      |      | 10   |       |       |       |
| )<br>输入手                                                  | 机账号及登录密      | 码, | 获取验证 | E码进行 | 验证,同 | 意勾选平台 | 古协议,完 | 宅成注册。 |

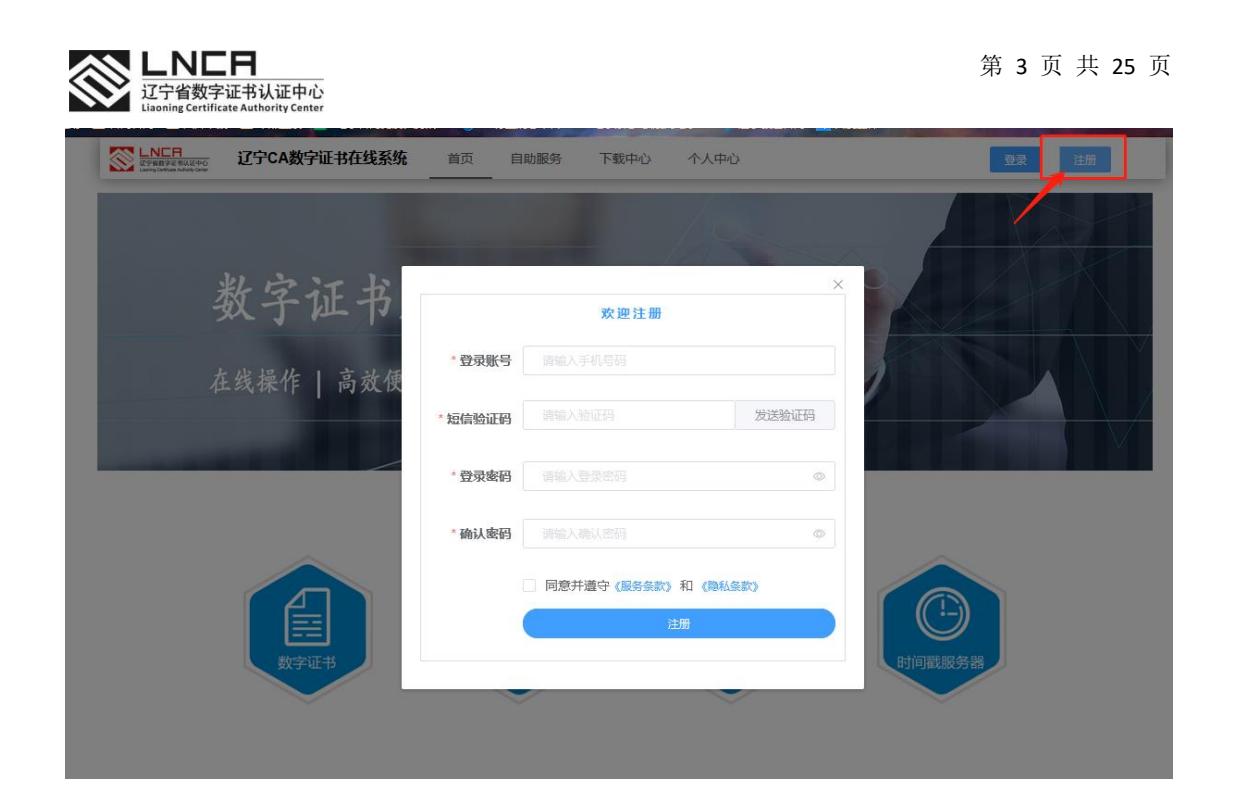

# 2.2 登录

系统提供2种登录方式,分别为账号密码登录、短信验证码快捷登录。

| LNEE<br>近今経費家庭刊以同中心<br>Learning Certificate Autority Center | 辽宁CA数字证书在线系统 | 首页 | 自助服务 | 下载中心 | 个人中心 | 登录注册 |
|-------------------------------------------------------------|--------------|----|------|------|------|------|
|                                                             |              |    |      |      | 10   |      |

### 2.2.1 账号密码登录

使用平台注册的账号密码进行登录,输入账号密码,同意并勾选服务条款及隐私政策, 点击【登录】按钮完成登录。

| 正书服  | <u>账号密码</u> 手机登录 |     |
|------|------------------|-----|
| 高效便捷 | 请输入手机号码          |     |
|      | δ 请输入密码          | •   |
|      | 同意并遵守《服务条款》和《隐私参 | S款) |
|      | 東臣               |     |
|      |                  |     |
|      |                  |     |

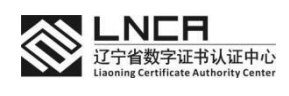

### 2.2.2 短信验证码登录

输入手机号,获取验证码进行验证,验证通过完成登录,这种方式不需要注册,只需要进行手机号验证码验证即可完成登录。

| 账号密码                    | 手机登录      |         |
|-------------------------|-----------|---------|
| <ol> <li>请输入</li> </ol> |           |         |
|                         |           | 发送验证码   |
| 同意并遭                    | 響守 《服务条款》 | 和《隐私条款》 |
|                         | 登录        |         |

# 2.3 证书新制

完成登录后进入平台首页,在顶部菜单栏点击【自助服务】按钮进入自助服务菜单页面。 点击【证书新制】按钮进行证书新制操作。

| <b>辽宁СА数字证书在线系统</b><br>புинание Страналистикание Страналистикание С | 首页 自助服务 下载中心 个人中心 | 你好,133****8884 温出 |
|----------------------------------------------------------------------------------------------------|-------------------|-------------------|
|                                                                                                    | 自助服务              |                   |
|                                                                                                    | 正书新制       证书年检   |                   |

### 2.3.1 移动专家证书

选择证书介质为移动手机证书,类型选择专家证书。查看并同意证书使用协议,进行下一步。

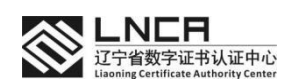

| 移动手机证书           | JKey证书 |     |  |  |
|------------------|--------|-----|--|--|
| 证书类型             |        |     |  |  |
| 安家证书             | 企业证书   |     |  |  |
| ] 同意并遵守 (证书申请协议) |        |     |  |  |
|                  |        | 下一步 |  |  |

② 填写申请证书信息,包括申请人的身份信息。填写后会生成人脸识别二维码,用户 使用手机扫描二维码,录制人脸视频进行验证,验证成功后进入下一步。

| / 目切服労 | 3 / 业书新制 / 专家于约址书<br>① | ②<br>在线支付 | ③<br>完成申请                                          |
|--------|------------------------|-----------|----------------------------------------------------|
| 申请人信息  |                        |           |                                                    |
| *姓名    | 王慧星                    |           |                                                    |
| 手机号码   | 13352268884            |           |                                                    |
| 证件类型   | 身份证                    |           |                                                    |
| 证件号码   | 211321199105172853     |           | 打开 微信<br>1<br>1<br>1<br>1<br>1<br>1<br>1<br>1<br>1 |

③ 下载专家证书申请表,下载后进行填写然后拍照上传。

| 详细资料       |   |                                                         |
|------------|---|---------------------------------------------------------|
| *个人数字证书申请表 | + |                                                         |
|            |   | 候放下载<br>下载个人数字证书申请表,按要求填写,然后上传扫描件。5M以<br>内,JPG、png格式图片。 |

④ 选择开具企业还是个人发票。

| 发票信息    |          |                  |  |
|---------|----------|------------------|--|
|         | ◎ 企业抬头   | ○ 个人抬头           |  |
| 发票抬头:   | 企业抬头时必填项 | 纳税人识别号: 企业给头时必填现 |  |
| 企业电话:   |          | 开户银行名称:          |  |
| 开户银行账号: |          | 企业地址             |  |
| 如需纸质发票  | 清联系客服    |                  |  |
|         |          |                  |  |
|         |          | 下一步              |  |

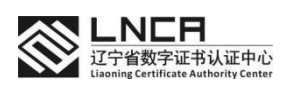

⑤ 下一步显示新制订单信息,根据订单信息选择支付方式进行支付,支付完成证书申

请提交完成。

| (1)<br>信息填写               |              | ②<br>在线支付 |             |
|---------------------------|--------------|-----------|-------------|
| 订单信息                      |              |           |             |
| 订单编号: 1578923272946622464 | 证书类型: 专家手机证书 |           |             |
| 辽宁数字证书-专家云证书              | 有效期:1年       | 数量: 1     | 实付金额: 0.01元 |
| 支付方式                      |              |           |             |
|                           |              |           |             |
|                           |              | 去支付       |             |

⑥ 提交成功后等待系统审核,审核通过证书申请完成。

| (1)           | (2)                                            | (3)        |
|---------------|------------------------------------------------|------------|
| 信息填写          | 在线支付                                           | 完成申请       |
|               |                                                |            |
|               |                                                |            |
|               | 申请提交成功                                         |            |
| 您本次证书申请信息已提交, | 请耐心等待工作人员审核。可前往订单管理查看办理进度。                     | 如有疑问请联系客服。 |
| ٦             | 审核通过后证书使用密码默认为手机号后6位<br>载【毅通】APP,使用手机号码进行登录使用。 |            |
|               |                                                |            |
|               |                                                |            |

专家证书默认使用 PIN 码为手机号后 6 位,申请成功过后可前往毅通 APP 重置新 PIN 码。

### 2.3.2 移动企业证书

选择证书介质为移动手机证书,类型选择企业证书。查看并同意证书使用协议,进行下一步。

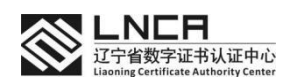

| 证书介质   |        |     |  |  |
|--------|--------|-----|--|--|
| 移动手机证书 | uKey证书 |     |  |  |
| 证书类型   |        |     |  |  |
| 1      |        |     |  |  |
|        |        |     |  |  |
|        | 10.7   | 世一才 |  |  |

② 填写被授权人信息,指可以使用 CA 证书进行省采业务的人(包括但不限于绑定 CA 证书、招标、投标),被授权人信息可以和登录的账号不一致,手机号码可以更换的。填写后获取认证二维码,用户使用手机扫描二维码,录制人脸视频进行验证,验证成功后进入下一步。

|        | 1          | 2                   |          |      |                        |
|--------|------------|---------------------|----------|------|------------------------|
|        | 被授权人认证     | 资料上传                |          | 在线支付 | 完成申请                   |
| 被授权人信息 | !,         | 的人(包括但不限于绑定CA证书、招标、 | 投标)      |      |                        |
| *姓名    | 测试         |                     |          |      |                        |
| 手机号码   | 1533333333 |                     |          | 100  |                        |
| * 验证码  | 3407       |                     | 35s后重新发送 | 946  |                        |
| 正件类型   | 身份证        | ×                   |          | E    | □ 打开 微信<br>」 扫→扫进行身份认证 |
| 正件号码   |            |                     |          |      |                        |
|        |            |                     | 获取二维码    |      |                        |

③ 填写企业信息,下载申请表填写,然后拍照进行上传。

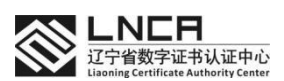

| 1        |   | (2)(2)_(2) | 3         | 10    | (4)  |
|----------|---|----------------------------------------------------------------------------------------------------|-----------|-------|------|
| 被授权人认证   |   | 资料上传                                                                                                    | 在线支       | ব     | 完成申请 |
| 业及法人信息   |   |                                                                                                    |           |       |      |
| * 企业名称   |   |                                                                                                    | *统一社会信用代码 |       |      |
| *法人姓名    |   | **                                                                                                    | *法人证件类型   | 身份证 🗸 |      |
| *法人证件号码  |   |                                                                                                    | *法人手机号码   |       |      |
| 细资料      |   |                                                                                                    |           |       |      |
| 业执照      |   |                                                                                                    |           |       |      |
|          | + |                                                                                                    |           |       |      |
|          |   | 5M以内, JPG、png格式图片5M以内                                                                                                    |           |       |      |
| 业数字证书申请表 | + | 膜板下数                                                                                                    |           |       |      |
|          |   | 下载企业校学证书中谱表,按要求摸写,然后上传扫<br>内,JPG、pag始式图片。                                                                                                    | 補件。 5M124 |       |      |
| 童信息采集表   |   |                                                                                                    |           |       |      |
|          | + | 模板下载                                                                                                    |           |       |      |
|          |   | 下载印章信息采集表,按要求填写,然后上传扫描件。<br>JPG、png格式图片。                                                                                                    | , SM以内,   |       |      |
| 人身份证正反面  |   |                                                                                                    |           |       |      |
|          | + | 示例下载                                                                                                    |           |       |      |
|          |   |                                                                                                    |           |       |      |
|          |   | 请上传表份证正反面担接件。5M以内,JPG、png格式                                                                                                    | (副月)      |       |      |
| 2委托书     |   |                                                                                                    |           |       |      |
|          | + | 换版下数                                                                                                    |           |       |      |
|          |   | 下戴授权书模板进行签署,签署成功后上传扫描件。<br>IPG、png棒式国片。                                                                                                    | 5M以内,     |       |      |

# ④ 开发票须填写企业开票信息。纸质发票请联系客服索取。

| *发票抬头  | * 纳税人识别号 |  |
|--------|----------|--|
| 企业电话   | 开户银行名称   |  |
| 开户银行账号 | 企业地址     |  |

⑤ 下一步显示新制订单信息,根据订单信息选择支付方式进行支付,支付完成证书申请提交完成。

|                                                           |                                                                                           | 3                                                                                            | (4)<br>جنائب              |
|-----------------------------------------------------------|-------------------------------------------------------------------------------------------|----------------------------------------------------------------------------------------------|---------------------------|
| (校) 校 校 人 认 址<br>信目                                       | 负科工传                                                                                      | 住线又钓                                                                                         | 元吙甲唷                      |
| 扁号: 17492362019222732                                     | 80 证书类型:企业手机证书                                                                            |                                                                                              |                           |
| 了宁数字证书-单位云证书                                              | 有效期:1年                                                                                    | 数量: 1                                                                                        | 实付金额: 240元                |
| 方式                                                        |                                                                                           |                                                                                              |                           |
|                                                           |                                                                                           |                                                                                              |                           |
| 微信         支付                                             | È                                                                                         |                                                                                              |                           |
|                                                           |                                                                                           | 主支付                                                                                          |                           |
|                                                           |                                                                                           |                                                                                              |                           |
|                                                           |                                                                                           |                                                                                              |                           |
|                                                           |                                                                                           | 17 11 14 15 15 15 15 15                                                                      |                           |
| 提交成功后等                                                    | -<br>待系统审核,审核<br><sup>→手机证书</sup>                                                         | 通过证书申请完成。                                                                                    |                           |
| 提交成功后等<br><sup>111111111111111111111111111111111111</sup> | - 待系统审核,审核<br><sup>立手机证书</sup>                                                            | 通过证书申请完成。                                                                                    | (4)                       |
| 提交成功后等<br><sup>目助服务/证书新制/单付</sup><br>1<br>被授权人认证          | - 待系统审核,审核<br><sup>立手机证书</sup><br>②<br>资料上传                                               | 通过证书申请完成。<br>③<br>在线支付                                                                       | <b>④</b><br>完成申请          |
| 提交成功后等<br>11助服务/证书新制/单位<br>1<br>被授权人认证                    | -待系统审核,审核<br><sup>立手机证书</sup><br>2<br>资料上传                                                | 通过证书申请完成。<br><u>③</u><br>在线支付                                                                | ④<br>完成申请                 |
| 提交成功后等<br><sup>国助服务/证书新制/单付</sup><br>①<br>被授权人认证          | - 待系统审核,审核<br><sup>立手机证书</sup><br>②<br>资料上传                                               | 通过证书申请完成。<br>③<br>在线支付                                                                       | ④<br>完成申请                 |
| 提交成功后等<br>副 服务 / 证书新制 / 单付<br>①<br>被授权人认证<br>您本次证书申讨      | - 待系统审核,审核<br><sup>立手机证书</sup><br>②<br>资料上传<br>臂<br>情息已提交,请耐心等待工作人员                       | 通过证书申请完成。<br>③<br>在线支付<br>●请提交成功<br>员审核。可前往订单管理查看办理进                                         | ④<br>完成申请<br>度。如有疑问请联系睿服。 |
| 提交成功后等<br>目助服务/证书新制/单位<br>①<br>被授权人认证<br>您本次证书申讨          | 谷系统审核、审核<br><sup>立手机证书</sup><br>②<br>资料上传<br>情<br>情息已提交,请耐心等待工作人员<br>审核通过后证书<br>下载【毅通】APP | 通过证书申请完成。<br>③<br>在线支付<br>④<br>副請提交成功<br>员审核。可前往订单管理查看办理进<br>使用密码默认为手机号后6位<br>,使用手机号码进行登录使用。 | ④<br>完成申请<br>度。如有疑问请联系睿服。 |

# 2.4 证书年检

在顶部菜单栏点击【自助服务】按钮进入自助服务菜单页面。点击【证书年检】按
 钮进行证书年检操作。

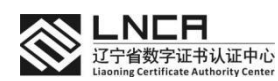

| LNE用     Z字解散字記号以近中の     Lavrag Cartinge Autority Carting | 了宁CA数宁证书在线系统 | 首页 自助服务 下载中心 | 个人中心 | 你好, 133****8884 退出 |
|-----------------------------------------------------------|--------------|--------------|------|--------------------|
|                                                           | 5            | 自助服          | 务    | 1-                 |
|                                                           |              | 正书新制         | ぼお年检 |                    |

② 首先打开毅通 APP-我的-扫一扫。您可以选择个人证书或者企业证书,当选择个人证书时,意味着将会为您的个人证书年检。当选择企业证书时,将会为您的企业证书年检, 企业如果有需要变更经办人时,可以用新的经办人注册【辽宁 CA 数字证书在线系统】并且 登录,再通过原来的经办人或法人打开毅通 APP 扫一扫选择企业证书,则新的账号主体将 会自动成为企业证书订单的经办人,订单服务生效期间,新的经办人就可以办理相关业务。

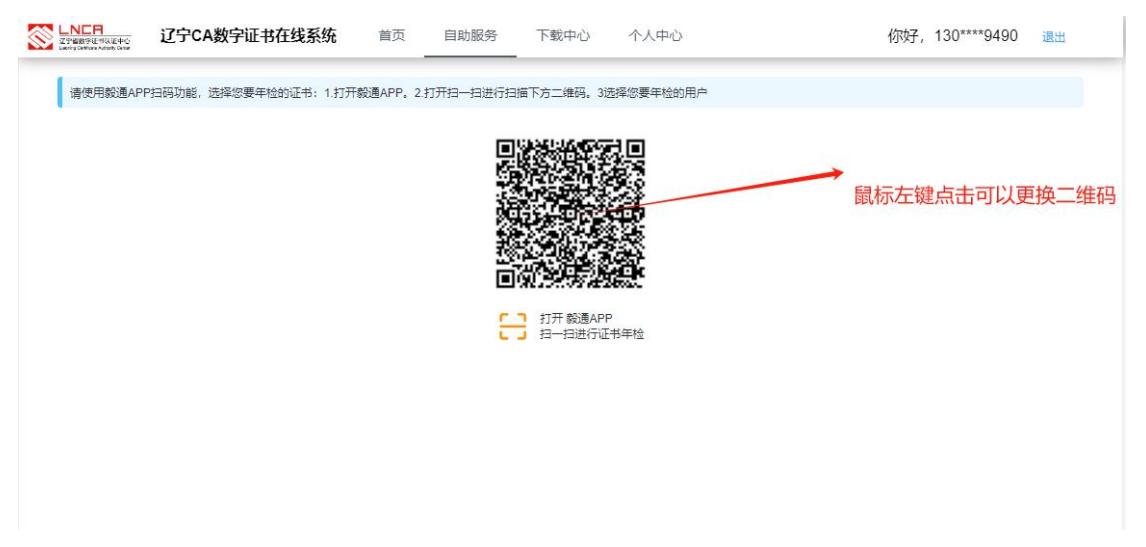

若长时间未扫描,将会提示二维码已过期,点击刷新二维码即可,再执行②步骤。

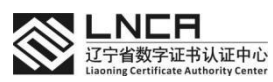

|          | 辽宁CA数字证书在线系统         | 首页   自助服务        | 下载中心                    | 个人中心      | 你好,130****9490 退出 |
|----------|----------------------|------------------|-------------------------|-----------|-------------------|
| 请使用毅通APF | P扫码功能,选择您要年检的证书:1.打开 | 毅通APP。2.打开扫一扫进行扫 | 1描下方二维码。3讫              | 基择您要年检的用户 |                   |
|          |                      |                  |                         |           |                   |
|          |                      |                  | 二维码已失效                  | ¢         |                   |
|          |                      |                  | 刷新二维码                   | 2         |                   |
|          |                      | E                | ■ 打开 穀通APP<br>」 扫一扫进行证: | ,<br>书年检  |                   |
|          |                      |                  |                         |           |                   |
|          |                      |                  |                         |           |                   |
|          |                      |                  |                         |           |                   |
|          |                      |                  |                         |           |                   |

当在毅通 APP 内选择个人证书时,则【辽宁 CA 数字证书在线系统】登录的账号信息必须和所选的个人证书匹配才可以,也就是个人证书的主体和登录网站的账号主体必须是一个

# 人,否则会提示:

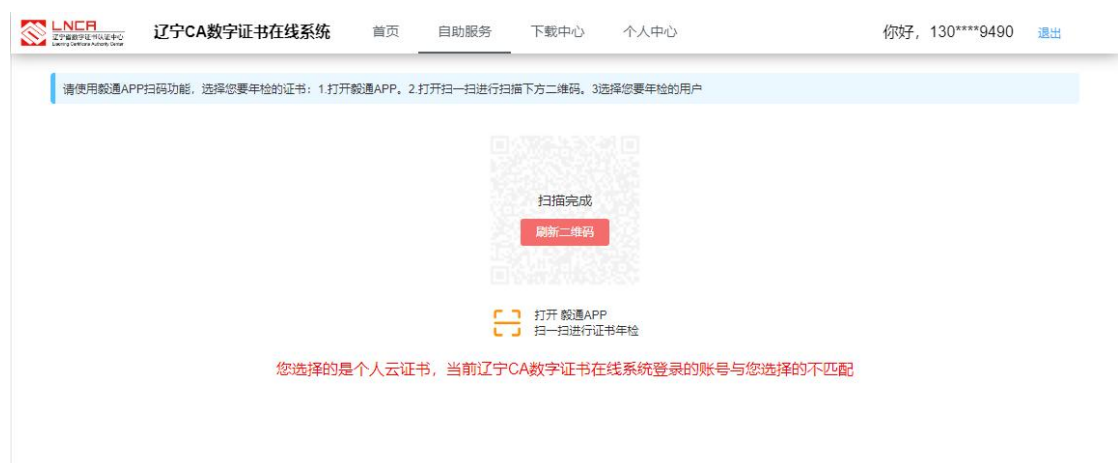

当在毅通 APP 内选择个人证书或者企业证书时,但是并没有在【辽宁 CA 数字证书在线系统】上购买过订单,则会提示:

|          | 辽宁CA数字证书在线系统         | 首页         | 自助服务    | 下载中心               | 个人中心       | 你好,139****8740 遇出 |
|----------|----------------------|------------|---------|--------------------|------------|-------------------|
| 请使用毅通API | P扫码功能,选择您要年检的证书:1.打开 | 毅通APP。2.打开 | 扫一扫进行扫描 | 借下方二维码。3说          | 选择您要年检的用户  |                   |
|          |                      |            |         |                    |            |                   |
|          |                      |            |         | 扫描完成               |            |                   |
|          |                      |            |         | 刷新二维码              |            |                   |
|          |                      |            | E       | 打开 毅通APF<br>扫一扫进行证 | 。<br>书年检   |                   |
|          | 梧                    | 据您选择的将     | 3称为【    | 」)的用户              | , 未查询到可以年检 | 金的订单              |
|          |                      |            |         |                    |            |                   |

③ 当选择了已购买过的证书时,将显示证书信息包括证书主体信息及证书详细信息,

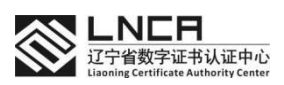

年检时,可以更换被授权人,查看确认是否正确。当新的被授权人不是企业法人时,则需要 上传授权委托书,您需要点击模板下载》打印》填写信息》盖章》拍照上传。个人证书是不 需要授权委托书的。

| 页 / 自助服务 / 证书 | 年校                |                                                                                 |                      |                          |
|---------------|-------------------|---------------------------------------------------------------------------------|----------------------|--------------------------|
|               | ①-<br>確认信息        | 8                                                                               | ② 在缘支付               |                          |
| 被毁权人信息,后可以6   | 使用CA证书进行皆采业务的     | 人(包括图本東于線定CA证书、招标、投标)                                                           |                      |                          |
| * 姓名 陈延龙      |                   |                                                                                 |                      |                          |
| * 手机号码 153333 | 333333            |                                                                                 |                      | KRE I                    |
| * 验证码 2180    |                   |                                                                                 | 9s后重新发送              |                          |
| •征件类型 身份证     |                   |                                                                                 |                      | 17月 尚信<br>13-133年15月後的认证 |
| * 征件号码 210112 | 2198902193216     |                                                                                 |                      |                          |
| C             |                   |                                                                                 | 説和単世界                |                          |
| 主体信息          |                   |                                                                                 |                      |                          |
| 企业主体名称:外科     | 同可父级编无家可归吧        |                                                                                 | 统一社会信用代码: 91110118   | 50930851642              |
| 法人姓名: 41124   |                   |                                                                                 | 法人证件类型: 其他           |                          |
| 法人证件号码: 124   | 4124              |                                                                                 | 法人手机号码: 15885854741  |                          |
| NAGE .        |                   |                                                                                 |                      |                          |
| 证书主体:外网可3     | 父级编无家可归吧          |                                                                                 | 征书序列号: 3DF50005002D  | DBDC                     |
| 秘钥算法: SM2     |                   |                                                                                 | 颁发机构:国家电子政务外网        | 数字证书中心                   |
| 服务开始时间:202    | 25-07-17 14:13:34 |                                                                                 | 服务截止时间: 2028-07-18 1 | 4:13:34                  |
| 详细资料          |                   |                                                                                 |                      |                          |
| 授权委托书         |                   |                                                                                 |                      |                          |
|               | +                 | 候被下载<br>经办人带不是涂人,则含要上件抢款委托书,不敢抢款书铁线进<br>行鉴遇,签署关於占上件抽掇件。 SM以后,IPG、pagek或器<br>1%。 |                      |                          |
| 发展信息          |                   |                                                                                 |                      |                          |
| * 发票拾头        | 外间可父母隐天室可曰        |                                                                                 | * 納税人识别号             | 911101150930681642       |
| 企业电话          |                   |                                                                                 | 开户很行名称               |                          |
| 开户银行账号        |                   |                                                                                 | 企业地址                 |                          |

④ 个人证书年检无需审核,填写发票信息,确认信息即可。

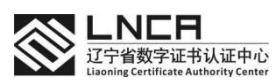

| 1                          | 2                       | 3                           |  |  |  |  |
|----------------------------|-------------------------|-----------------------------|--|--|--|--|
| 确认信息                       | 在线支付                    | 完成申请                        |  |  |  |  |
| 主体信息                       |                         |                             |  |  |  |  |
| 姓名: (~~~~~~                | 证件类型:身份证                |                             |  |  |  |  |
| 证件号码:                      | 手机号码: 1                 |                             |  |  |  |  |
| 服务信息                       |                         |                             |  |  |  |  |
| 证书主体: 、、                   | 证书序列号: 3DF500A10031A545 |                             |  |  |  |  |
| 秘钥算法: SM2                  | 颁发机构: 国家电子政务外网数         | 质发机构:国家电子政务外网数字证书中心         |  |  |  |  |
| 服务开始时间:2030-01-01 12:53:06 | 服务截止时间: 2031-01-02 12:5 | 服务截止时间: 2031-01-02 12:53:06 |  |  |  |  |
| 发票信息                       |                         |                             |  |  |  |  |
| ◎ 企业抬头                     |                         | 个人抬头                        |  |  |  |  |
|                            |                         |                             |  |  |  |  |
| * 发票抬头                     | * 纳税人识别号                |                             |  |  |  |  |
| 企业电话                       | 开户银行名称                  |                             |  |  |  |  |
| 开户银行账号                     | 企业地址                    |                             |  |  |  |  |
| 如需纸质发票请联系客服                |                         |                             |  |  |  |  |

⑤ 下一步显示年检订单信息,根据订单信息选择支付方式进行支付,支付完成证书年 检完成。企业证书需要后台审核通过后才可使用,请注意如果审核失败,请前往个人中心》 订单详情查看原因,并完善资料(无需重复支付),不要再重复生成年检订单并支付,个人无 需审核,支付完成即可使用。

| 首页 / 自助服务 / 证书年检          |              |           |             |
|---------------------------|--------------|-----------|-------------|
| ①<br>选择证书                 |              | ②<br>在线支付 | ③<br>完成申请   |
| 订单信息                      |              |           |             |
| 订单编号: 1580727896569585664 | 证书类型: 专家手机证书 |           |             |
| 辽宁数字证书-专家云证书              | 有效期:1年       | 数量: 1     | 实付金额: 0.01元 |
| 支付方式                      |              |           |             |
|                           |              |           |             |
|                           |              | 去支付       |             |

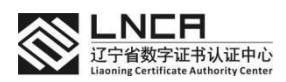

| LNC日<br>工学省数学证书(从证中心<br>Learny Cartions Autor), Gran | 辽宁CA数字证书在线系统 | 面 自助服务      | 下载中心       | 个人中心             | 你好,139****8740 退出 |
|------------------------------------------------------|--------------|-------------|------------|------------------|-------------------|
|                                                      | 1            |             | 2          |                  |                   |
|                                                      | 选择证书         |             | 在线支付       |                  | 完成申请              |
|                                                      |              |             |            |                  |                   |
|                                                      |              |             | 揭<br>衣 成 T | h                |                   |
|                                                      | 您本次证书申请信息已打  | 是交, 请耐心等待工作 | JE又.730%   | 」<br>前往订单管理查看办理进 | 度。如有疑问请联系客服       |
|                                                      |              |             |            | 日初进行路日康田         |                   |
|                                                      |              | 下戰【歌連】Ar    | P, 使用于机    | 亏购进行豆就使用。        |                   |
|                                                      |              |             |            |                  |                   |

### 2.4.1 专家证书移动端后续流程

在【辽宁 CA 数字证书在线系统】年检成功后,还需要进入毅通 APP,进入我的页面

- ① 个人专家证书,点击我的证书按钮,进入证书页面后点击证书延期按钮
- ② 如果您的证书未过期且当前有效期与当前时间小于3个月,则点击确定按钮继续延期操作
- ③ 输入您的证书口令后点击确定完成证书延期

| 上午9:39 <b>도도 ···· 2.6K/s 役 5대 5대 중 (2</b> )             | 上午9:33 <b>□ 億 ►</b> ··· 0.0K/s 袋 ầul ầul 令 ᡂ<br>く 延期 | 上午9:33 🗖 🚺 🖷 … 🛛 0.6K/s 🛠 📶 🕼 🛜 💷 |
|---------------------------------------------------------|------------------------------------------------------|-----------------------------------|
| <b>〈</b> 数字证书                                           | 当前有效期 2024-08-08 15:07:29                            | C 口令验证                            |
| 武宁省数字证书认证中心     税明算法: SM2     申锁时间: 2023-08-09 15:07:29 | 延期至 2025-08-08 15:07:29<br>商定                        | 请输入您的口令                           |
| 有效时间:167天                                               |                                                      | 忘记口令                              |
| 证书注销 >                                                  |                                                      |                                   |
| 证书延期         点击证书延期按钮 >           修改口令         >        |                                                      | 确定                                |
| 证书变更 >                                                  |                                                      |                                   |
| р с                                                     |                                                      |                                   |

### 2.4.2 企业证书移动端后续流程

在【辽宁 CA 数字证书在线系统】年检成功后,还需要进入毅通 APP,进入我的页面 ① 企业证书点击我的企业》企业证书,点击证书延期按钮(不要重复点击),这里需 要注意的是:若您当前账号在采购网还有投标项目,建议您在标项目结束后再到毅通 APP

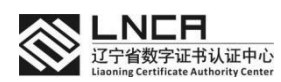

内证书年检,否则可能会影响您的投标项目。

② 如果您的证书未过期且当前有效期与当前时间小于3个月,则点击确定按钮继续延期操作,证书若显示审核中,请耐心等待下,过几分钟再重新进入查看证书状态。

| 上午   | 9:49 🖸 👟 📔 …                                           | 1.5K/s 🖉 🖫                    | 1 311 📚 🐵 | 上午9   | :33 🔲 💋 🚥 \cdots | 0.0K/s 🖉 🏦 🏭 🛜 🚳 |
|------|--------------------------------------------------------|-------------------------------|-----------|-------|------------------|------------------|
| <    | 企业资                                                    | 列表                            |           | <     | 延其               | 月                |
| 基础信息 | 企业证书                                                   | 企业印章                          | 授权明细      | 当前有效期 | 2024-08-08       | 8 15:07:29       |
| Ì    | <b>辽宁省数字证书</b><br>秘钥算法:SM2<br>申领时间:2024-(<br>有效时间:365天 | <b>认证中心</b><br>01-30 18:27:55 |           | 延期至   | 2025-08-03<br>确定 | 8 15:07:29       |
| 证书注销 |                                                        |                               | >         |       |                  |                  |
| 证书延期 | 点击证                                                    | 书延期                           | >         |       |                  |                  |
| 证书变更 |                                                        |                               | >         |       |                  |                  |
|      |                                                        |                               |           |       |                  |                  |

# 2.5 个人中心

在顶部菜单栏点击【个人中心】按钮进入个人中心菜单页面,页面显示账号信息、个人 实名认证、历史操作订单、电子发票查看下载、登录密码重置操作。

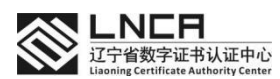

| LNCR<br>近今年8月2日 HULEHO<br>Larry Cottage Addage Cong | A数字证书在线系统 首页 自助服务 下载中心 个人中心              | 你好,133****8884 退出 |
|-----------------------------------------------------|------------------------------------------|-------------------|
|                                                     | 个人中心                                     | the second        |
|                                                     | 个人信息                                     |                   |
| 13352268884                                         | カアル 9.13332200000+ 32.6.1元53 単行 9.49.211 | 已实名               |
| 个人中心                                                | 2 登录密码                                   | 重重态码              |
| 自 订单管理                                              |                                          |                   |
| 我的发票                                                |                                          |                   |
|                                                     |                                          |                   |
|                                                     |                                          |                   |

### 2.5.1 实名认证

 初始用户初次进入系统未进行实名操作,进入个人中心页面可进行实名认证操作, 点击【立即认证】按钮,进入认证页面。

|               | 个人信息             |       |
|---------------|------------------|-------|
| 6             | 用卢账号:180****7954 |       |
| 180****7954   | 200 实名认证         | 立即以入证 |
| 个人中心          |                  |       |
| 个人信息          | 登录密码             | 重置老码  |
| <b>首</b> 订单管理 |                  |       |
| 目 我的发票        |                  |       |

② 输入身份信息,填写后会生成人脸识别二维码,用户使用手机扫描二维码,录制人 脸视频进行验证,验证成功实名认证完成。

| *姓名   | 王魁星         |                                              |
|-------|-------------|----------------------------------------------|
| *手机号码 | 13352268884 |                                              |
| ,近件类型 | 身份证 🗸       |                                              |
| *证件号码 | 211 353     | 日本 御信 日本 日本 日本 日本 日本 日本 日本 日本 日本 日本 日本 日本 日本 |
|       | 获取二维        | 8                                            |

③ 认证成功后在个人信息页面显示认证的实名信息。

# 第 16 页

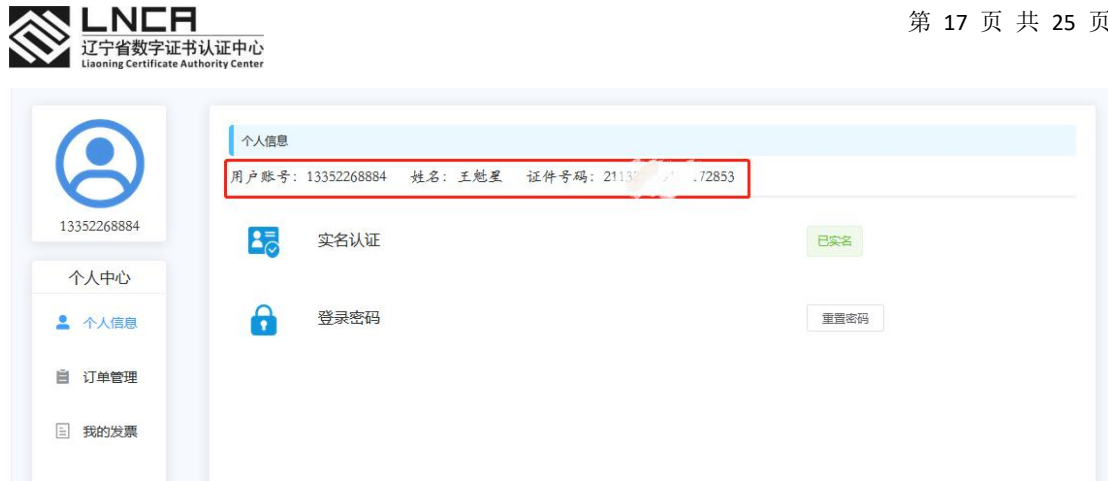

# 2.5.2 重置密码

① 在个人中心-个人信息页面点击【重置密码】按钮,进入重置密码页面。

| 个人信息  |             |        |           | 4     |      |
|-------|-------------|--------|-----------|-------|------|
| 用户账号: | 13352268884 | 姓名:王魁星 | 证件号码: 211 | 72853 |      |
|       | 实名认证        |        |           |       | Bgg  |
| û     | 登录密码        |        |           | [     | 重置密码 |

1010

② 获取账户手机号的验证码进行验证,输入新密码完成重置操作。

|    |       | 重置密码        |        |      |
|----|-------|-------------|--------|------|
|    |       | 13352268884 | 登录账号   | 13   |
| 已实 | 发送验证码 |             | *短信验证码 | 5.11 |
| 重  | 0     |             | *新密码   | i.   |
|    | 0     |             | *确认密码  |      |
|    |       | 提交重置        | 10     |      |

# 2.5.3 订单管理

① 在个人中心功能点击【订单管理】进入订单列表页面。

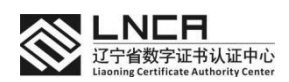

|             | 订单信息                | 订单信息 |    |        |      |              |         |        |
|-------------|---------------------|------|----|--------|------|--------------|---------|--------|
| 13352268884 | <b>订单编号:</b> 订单编号   | 主体名称 |    |        | 订单划  | <b>法:</b> 全部 |         | ✓ 查询   |
| 个人中心        | 订单编号                | 主体名称 | 类型 | 证书介质   | 证书类型 | 订单状态         | 申请      | 操作     |
| • 个人信息      | 1578925270320324608 | 大象科技 | 新制 | 移动手机证书 | 企业证书 | 已支付          | 2022-10 | 更多操作 ~ |
|             | 1578923272946622464 | 王魁星  | 新制 | 移动手机证书 | 专家证书 | 已支付          | 2022-10 | 更多操作 ~ |
| 3 订单管理      | 1575394020347387904 | 佩奇企业 | 新制 | 移动手机证书 | 企业证书 | 已支付          | 2022-09 | 更多操作 ~ |
| 我的发票        | 1575358739229483008 | 王魁星  | 新制 | 移动手机证书 | 专家证书 | 已支付          | 2022-09 | 更多操作 > |

② 在页面显示历史订单信息,订单显示不同状态,不同状态可进行相应操作。点击【查 看详情】查看订单详细信息。

| 订单编号: 订单编号          | 主体名称: |    |        | 订单   | 状态: 全部 |         | ~ 查询   |
|---------------------|-------|----|--------|------|--------|---------|--------|
| 订单编号                | 主体名称  | 类型 | 证书介质   | 证书类型 | 订单状态   | 申请      | 操作     |
| 1578925270320324608 | 大象科技  | 新制 | 移动手机证书 | 企业证书 | 已支付    | 2022-10 | 更多操作   |
| 1578923272946622464 | 王魁星   | 新制 | 移动手机证书 | 专家证书 | 已支付    | 2022 (  | 2 查看详情 |
| 1575394020347387904 | 佩奇企业  | 新制 | 移动手机证书 | 企业证书 | 已支付    | 202 05  | 更多操作   |
| 1575358739229483008 | 王魁星   | 新制 | 移动手机证书 | 专家证书 | 已支付    | 2022-05 | 更多操作   |
| <                   |       |    |        |      | 双击可隐藏空 |         |        |

③ 当申请失败时,点击【失败原因】可查看失败原因,然后根据原因进行资料补填, 点击【完善资料】完成二次申请操作。

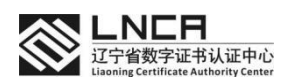

| 单编号: 订单编号          |         | 主体名称: |        |      | 订单状态 | <b>S:</b> 全部       | ⋎────────────                              |
|--------------------|---------|-------|--------|------|------|--------------------|--------------------------------------------|
| 订单编号               | 主体名称    | 类型    | 证书介质   | 证书类型 | 订单状态 | 申请时间               | 操作                                         |
| 582198078282440704 | 测试企业123 | 新制    | 移动手机证书 | 企业证书 | 审核失败 | 2022-10-18 10:33:  | 更多操作 ~                                     |
| 580727896569585664 | 王魁星     | 年检    | 移动手机证书 | 专家证书 | 审核通过 | 2022-10-14 09:1    | Q 查看详情                                     |
| 578925270320324608 | 大象科技    | 新制    | 移动手机证书 | 企业证书 | 审核通过 | 2022-10-09 09:     | <ul> <li>① 失败原因</li> <li>② ウボック</li> </ul> |
| 578923272946622464 | 王魁星     | 新制    | 移动手机证书 | 专家证书 | 审核通过 | 2022-10-02 09:40:  | 化 元普页科<br>史参课作 >                           |
| 575394020347387904 | 佩奇企业    | 新制    | 移动手机证书 | 企业证书 | 审核通过 | 2022-09-29 15:56:  | 更多操作 ~                                     |
| 575358739229483008 | 王魁星     | 新制    | 移动手机证书 | 专家证书 | 待审核  | 2022-09-29 13:36:( | 更多操作 >                                     |

〈 1 〉 前往 1 页 10条/页 ▼ 共6条记录

④ 证书完成状态,点击【证书解绑】将该证书与辽宁政府采购网绑定关系进行解除。解除后可在辽宁政府采购网再次进行绑定使用。

| 订单编号: 订单编号          | 主体名称:          |    |        | 订单   | 大态: 2音 |         | ✓ 查询   |
|---------------------|----------------|----|--------|------|--------|---------|--------|
| 订单编号                | 主体名称           | 类型 | 证书介质   | 证书类型 | 订单状态   | 申请      | 操作     |
| 1625737769665208320 | 王魁星            | 新制 | ukey证书 | 专家证书 | 审核通过   | 2023-02 | 更多操作、  |
| 1625731634606415872 | 王魁星            | 新制 | ukey证书 | 专家证书 | 待审核    | 2023    | Q 查看详情 |
| 1587348486139191296 | 辽宁数字证书认证管理有限公司 | 新制 | 移动手机证书 | 企业证书 | 审核通过   | 2022    | ⊘ 证书解绑 |
| 1587348486139191296 | 辽宁数字证书认证管理有限公司 | 新制 | ukey证书 | 企业证书 | 审核通过   | 2022-11 | 更多操作、  |

# 2.5.4 我的发票

① 在个人中心功能点击【我的发票】进入发票页面。

| 13352268884 | 订单编号: 订单编号          |      | 发票抬头: 发票抬头 | 查询   |            |       |
|-------------|---------------------|------|------------|------|------------|-------|
| 个人中心        | 订单编号                | 发票金额 | 发票抬头       | 发票方式 | 开票时间       | 操作    |
| ▲ 个人信息      | 1578923272946622464 | 0.01 | 王魁星        | 电子发票 | (m)        | 查看    |
| E STAGONTR  | 1575358739229483008 | 0.01 | 王魁星        | 电子发票 | 1.00       |       |
| 目り車尾連       |                     |      | < 1        | 〉前往  | 1页 20条/页 * | 共2条记录 |
| 目 我的发票      |                     |      |            |      |            |       |

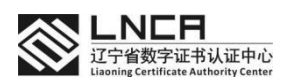

② 在页面显示已开具成功的发票列表。点击【查看】按钮查看电子发票,在发票页面 可进行下载操作。

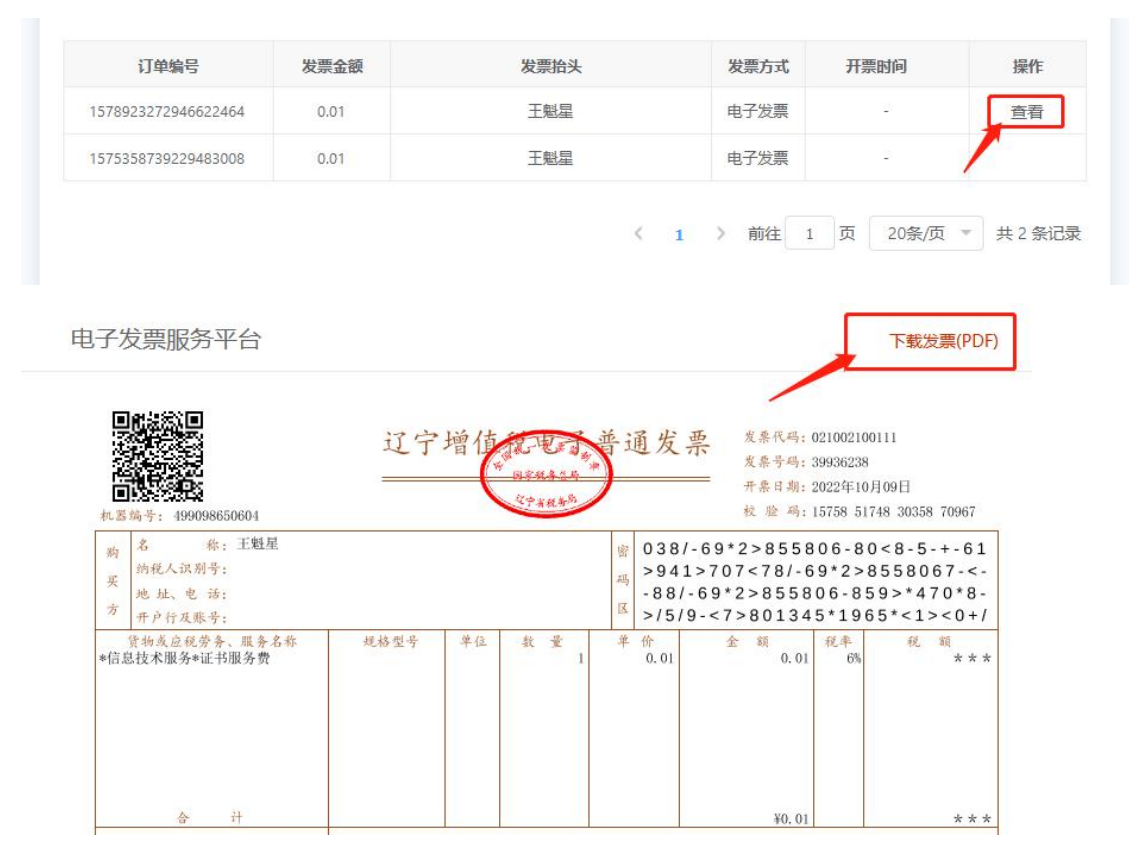

# 2.6 下载专区

在顶部菜单栏点击【下载专区】按钮进入下载专区页面,该功能提供辽宁 CA ukey 证书设备驱动下载、安装控件下载、平台所有申请表及其他相关文档

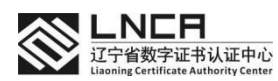

| Come     Come     Come | ・<br>・<br>に<br>い<br>に<br>い<br>に<br>や<br>に<br>の<br>た<br>の<br>た<br>の<br>た<br>の<br>の<br>の<br>に<br>う<br>た<br>の<br>数<br>字<br>证<br>书<br>在<br>线<br>系<br>统<br>、<br>、<br>の<br>の<br>、<br>の<br>、<br>の<br>の<br>、<br>の<br>の<br>、<br>の<br>の<br>の<br>の<br>、<br>の<br>の<br>の<br>の<br>の<br>の<br>の<br>の<br>の<br>の<br>の<br>の<br>の | 首页 自助服务 下载中 | 心へ人中心 | 你好,133****8884 退出 |
|----------------------------------------------------------------------------------------------------|----------------------------------------------------------------------------------------------------|-------------|-------|-------------------|
|                                                                                                    |                                                                                                    | 下载          | 54    |                   |
| 驱动下载                                                                                                    |                                                                                                    |             |       |                   |
|                                                                                                    | 华大UKey驱动(通用版)                                                                                                    |             | 下载    |                   |
|                                                                                                    | 大明UKey驱动(通用版)                                                                                                    |             | 下载    |                   |
| 申请表下                                                                                                    | 载                                                                                                    |             |       |                   |
|                                                                                                    | 企业数字证书申请表                                                                                                    |             | 下載    |                   |
|                                                                                                    | 个人数字证书申请表                                                                                                    |             | 下载    |                   |
|                                                                                                    | 印章信息采集表                                                                                                    |             | 下载    |                   |
|                                                                                                    | 法人授权委托书                                                                                                    |             | 下载    |                   |
| 控件下载                                                                                                    |                                                                                                    |             |       |                   |
|                                                                                                    | LNCA根证书                                                                                                    |             | 下載    |                   |
|                                                                                                    | LNCA 证书查看工具                                                                                                    |             | 下载    |                   |
| 操作说明                                                                                                    |                                                                                                    |             |       |                   |
|                                                                                                    | 辽宁CA数字证书在线系统-操作手册                                                                                                    |             | 下載    |                   |

# 2.7 退出

在顶部菜单栏右侧,点击【退出】按钮退出登录。

| 辽宁CA数字证书在线系统 | 首页 | 自助服务 | 下载中心 | 个人中心 | 你好,133****8884 |
|--------------|----|------|------|------|----------------|
|              |    | 7    | 「載き  |      |                |

# 2.8 毅通 APP 操作帮助

### 2.8.1 毅通 APP 下载

安卓系统用户扫描下方二维码进行下载。或前往华为应用商店、小米应用商店、应用宝 平台,搜索毅通 APP 进行下载操作。

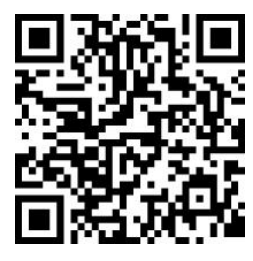

苹果系统用户前往 App Store 平台搜索毅通 APP 进行下载。

# 第 21 页

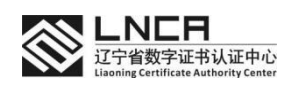

# 2.8.2 APP 登录

证书申请成功后,在毅通 APP 上使用申请人的手机号码加验证码方式进行登录。 输入手机号码,获取验证码,查看同意 APP 用户协议及隐私政策,点击登录按钮完成 登录。

| © 6 ≝.ıll ≝.ıll<br>© 6 | 🐼 ∦0 86⊫≁9:57 |
|------------------------|---------------|
|                        |               |
|                        |               |
|                        |               |
|                        |               |
|                        |               |
| <b>∑7</b> ±/           | 1)Z           |
| /1 家                   | 双进            |
| 欢迎登录认                  | 、证平台          |
|                        |               |
|                        |               |
| 手机号                    |               |
|                        |               |
|                        |               |
| 验证码                    | 获取验证码         |
|                        |               |
| 账号密码登录                 |               |
|                        |               |
| 登录/注                   | 主册            |
|                        |               |
| ○ 阅读并同意一下协             | 议 (MPSING)    |
| 和自己和自己的                | 801.01        |
|                        |               |
|                        |               |
|                        |               |
|                        |               |
|                        |               |

登录后可在毅通 APP 我的功能模块中点击设置,进行登录密码修改操作,用于再次登录使用。

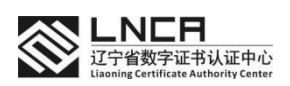

|             | <b>101 (\$1)</b> (23) + 9:30 | £h.*h.* |      | 14:46 -7 |              | ■D 14:46 v             |                                           |
|-------------|------------------------------|---------|------|----------|--------------|------------------------|-------------------------------------------|
|             |                              | <       | 设置   | < 返回     | 设置           | < 3811                 | 设置                                        |
|             | 8                            | 修改密码    |      | >        |              |                        |                                           |
| 王魁星         | >                            | 更换手机号码  |      | > 手机号    | 诸国人手机电码      | 密码                     | 818A89                                    |
| 133****8884 |                              | 生物识别开关  |      | > 验证码    | 時期人物证明 《书中出出 | ● 碘认密码                 | 请再次输入图码                                   |
|             |                              | 注销账户    |      | >        |              | 825 6.8.5 a - 1<br>85, | IC. RUZATER, ANER, RECEIPTION, RECEIPTION |
|             | 我的£D₩                        |         | 進出登录 |          | 完成           |                        | 706                                       |
|             |                              |         |      |          |              |                        |                                           |
|             |                              |         |      |          |              |                        |                                           |
|             |                              |         |      |          |              |                        |                                           |
|             |                              |         |      |          |              |                        |                                           |

# 2.8.3 APP 证书使用

在辽宁政府采购网需要使用数字证书操作时,会生成二维码。

| 投标响应信息 | .验证                   |                    |                    |                   |           |        |  |  |
|--------|-----------------------|--------------------|--------------------|-------------------|-----------|--------|--|--|
| 0      | 第一步: CA解密验证           |                    | O 第二步:模拟           | )解密验证             | O 第三步:    | 信息确认   |  |  |
| 请对您提交的 | "最样响应信息"教最后的验证,确但     | 投标信息正确无误。          |                    |                   |           |        |  |  |
|        |                       | 18 66 EI 6         | Mount N            | 14-1 MR 42 IA 1-1 |           |        |  |  |
|        | 点击上方"前往解签             | "按钮,进入第三方          | 前往解惑<br>7解密认证页图。该页 | 面由CA机构提供,参        | <br>音服电话。 |        |  |  |
|        |                       |                    |                    |                   | 取 消       | 开始解查验证 |  |  |
|        | 注: 只被使ino<br>自 公童.png | · PNO · OBTARCER · |                    |                   |           |        |  |  |
|        | 其他: 上徑 (4/8)          |                    |                    |                   |           |        |  |  |
|        | 注, 口證等1%;             | PNG, GIFIGHTEL     |                    |                   |           |        |  |  |

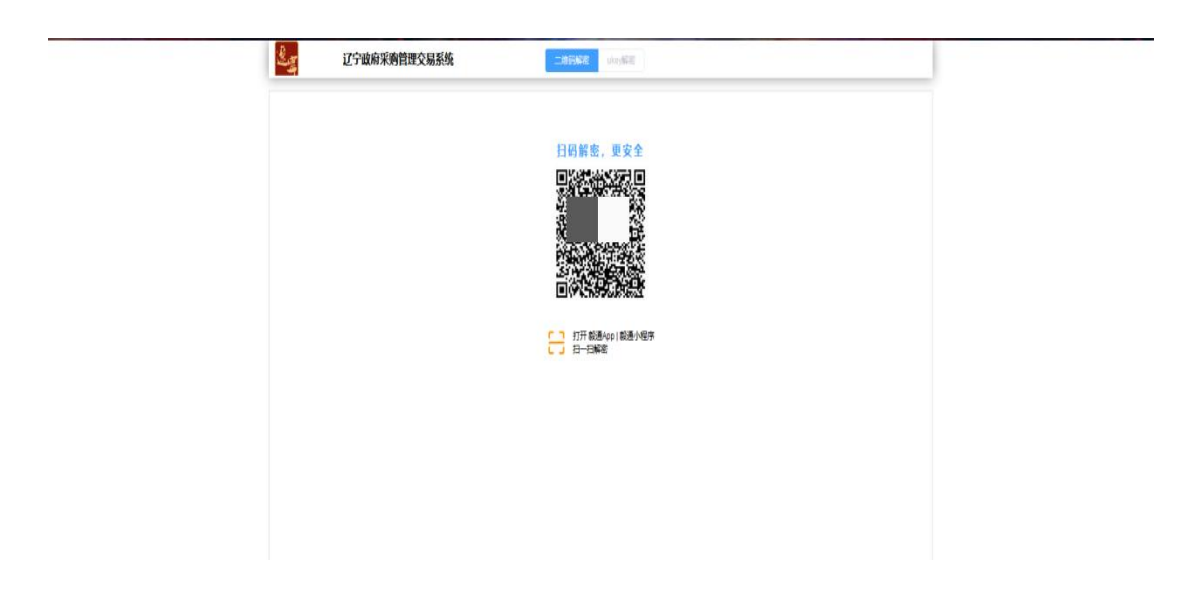

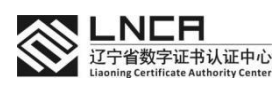

然后打开毅通 APP,在我的功能页面点击【扫一扫】按钮,扫描辽宁政府采购网生成的 二维码。点击签署按钮选择对应的数字证书,选择证书印章,完成证书操作。

| ≈ h." h." an                | <b>10</b> 68 (35) 49:30 | The first time | <b>10 68 000 + 9</b> 47 | En tal Cal | <b>10</b> 68 000 + 948 | that the end | <b>10</b> 61 (112) + 7.48 |
|-----------------------------|-------------------------|----------------|-------------------------|------------|------------------------|--------------|---------------------------|
|                             |                         | < 1            | 日码                      | <          | 扫码                     | <            | 授权                        |
| <b>(</b> ) <b>E</b> 1<br>13 | 84E >                   | -              | 佐著                      |            | 從著                     |              | 授权成功                      |
| 我的企业                        | 我的证书 我的印象               |                |                         |            |                        |              | 关闭                        |
| 设置                          | >                       |                |                         |            |                        |              |                           |
| 关于                          | >                       |                |                         |            |                        |              |                           |
|                             |                         | з              | 超星                      |            |                        |              |                           |
|                             |                         | 政采             | 测试公司                    |            |                        |              |                           |
|                             |                         | 辽宁隆硕信          | 息科技有限公司                 |            |                        |              |                           |
|                             |                         | 辽宁数字证书         | 认证管理有限公司                |            |                        |              |                           |
| <b>1</b>                    |                         | 老鼠科            | 技有限公司                   |            | 公章                     |              |                           |

如果在操作过程中需要输入 PIN 验证, 默认 PIN 码为申请人手机号后 6 位。为了密码 安全请前往我的证书功能模块更改 PIN 码。

| en sa sa       | KI 88 (EE)+9:51 | 01 14 10                                                                                                    | 10 4歳 (四)+9:5                                                                      |
|----------------|-----------------|----------------------------------------------------------------------------------------------------|------------------------------------------------------------------------------------|
|                |                 | く 数字                                                                                                    | 证书                                                                                 |
| 王慧星<br>133**** | 8884            | び<br>空<br>(<br>辺<br>)<br>(<br>辺<br>)<br>(<br>)<br>(<br>)<br>)<br>(<br>)<br>(<br>)<br>(<br>)<br>)<br>(<br>)<br>)<br>(<br>)<br>)<br>(<br>)<br>)<br>(<br>)<br>)<br>(<br>)<br>)<br>(<br>)<br>)<br>(<br>)<br>)<br>(<br>)<br>)<br>(<br>)<br>)<br>(<br>)<br>)<br>(<br>)<br>)<br>(<br>)<br>)<br>(<br>)<br>)<br>(<br>)<br>)<br>(<br>)<br>)<br>)<br>(<br>)<br>)<br>)<br>(<br>)<br>)<br>(<br>)<br>)<br>)<br>(<br>)<br>)<br>)<br>(<br>)<br>)<br>)<br>) | ■正常<br>延书认证中心<br><sup>42</sup><br><sup>122-10-28 10:01:35</sup><br><sup>19</sup> 天 |
| _ (            | -               | 证书注销                                                                                                    |                                                                                    |
|                | 🤞 ) 📥 👘         | 证书延期                                                                                                    |                                                                                    |
| 我的企业 我们        | 的证书 我的印章        | 修改口令                                                                                                    |                                                                                    |
| Ξ.             | 3               | 证书变更                                                                                                    |                                                                                    |
| Ŧ              | >               |                                                                                                    |                                                                                    |

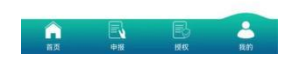

2.8.4 经办人移除或变更

在辽宁 ca 数字证书在线系统由经办人协助申请的数字证书,申请成功后经办人有企业 证书的使用权限。法人可使用本人手机号码登录毅通 APP 进行经办人移除或变更操作。

● 经办人移除

使用法人本人手机号码登录毅通 APP,点击菜单栏【授权】菜单进入授权页面,点击【授 权完成】查看授权列表,找到对应的授权记录进入详情页面,页面最下方显示【撤回】按钮, 点击【撤回】进行确认,操作完成后经办人无法使用该企业数字证书。

| a *a o                                  | 🕅 🔯 🕸 💷 4 06 | 0 to 10                      | 間間常面)4-04 間部 <sup>10</sup> 11 <sup>11</sup>                                                                                                    |                  |                     | the Sal Sal                                                                                                    |                  |
|-----------------------------------------|--------------|------------------------------|----------------------------------------------------------------------------------------------------|------------------|---------------------|----------------------------------------------------------------------------------------------------|------------------|
|                                         |              | < 授权                         | 完成 く                                                                                                    | 授权完              | 戓                   | < ±                                                                                                    | 受权完成             |
| 我的授权                                    | R            | ◎ 授权主题、授权人、被批                | 夏权人 授权主任<br>王朝夏                                                                                                    | \$               |                     | 王魁星                                                                                                    |                  |
| 授权 印章授权 文                               | 会 前          | 数字证书管理有限公司<br>发起人: 王鬆星       | 1法人授权 (1733)<br>电话                                                                                                    | 133              | 3884                | 电话<br>辽宁数字证书认证管                                                                                                    | 13: 8884<br>理有真  |
| 日日一日接                                   | R            | 128203181: 2023-03-081       | 10-04-23<br>测试公司<br>统一信用                                                                                                    | 社会代码 911         | 0053589U            | 统一信用社会代码<br>法人姓名                                                                                                    | 912 0759117482Q  |
| 授权                                      | $\sim$ $-$   | 发起人 王魁星<br>授权时间 2022-10-24 1 | 10:03:50 法人姓名<br>法人电话<br>授权时间                                                                                                    | 吕/<br>135<br>202 | 3740<br>24 14:29:28 | 授权时间                                                                                                    | 202 -06 16:04:25 |
| ▲ ▲ ↓ ↓ ↓ ↓ ↓ ↓ ↓ ↓ ↓ ↓ ↓ ↓ ↓ ↓ ↓ ↓ ↓ ↓ |              | 法人授权<br>发起人: 王魁星             | 王魁星(西京73)<br>电话号码                                                                                                    | 13352            | 3884                | (回1070)<br>电话<br>文化                                                                                                    | 认取消授权            |
| 问题                                      |              | 授权时间: 2022-10-17 1           | 5:23:41 文件                                                                                                    |                  | 王载                  | 取消                                                                                                    | 确定               |
| 板                                       | ×            |                              | V                                                                                                    | 000000,11        |                     | Accounts<br>Accounts<br>Acc |                  |
| 8定义(授权人/被授权人)                           | $\sim$       |                              | Augusta and<br>Control of the Control of the Control o |                  |                     | AL VARIALLANGUNE DEL ANUE<br>1995, ROTENIAL ANDRE - GENER<br>AMERICANA ANDRE - GENER                                                                                                    | /                |
| 《的好处                                    | ~            |                              |                                                                                                    |                  | 1                   | * 1540 (*<br>1640 - 1641                                                                                                    |                  |

页

# ● 经办人变更

移除经办人数字证书使用权限后,法人本人账号在授权功能页面,进行法人代理授权操作,授权成功后赋予被授权人企业数字证书的使用权限。

进入授权功能页面,点击【法人授权】进入授权页面,在页面选择授权企业、添加被授 权人、填写授权主题及授权有效截止时间,填写完毕点击【确认授权】。 查看授权内容点 击【签署】,选择企业印章,完成企业法人代理人授权操作。

| Statute C                                                             |                           |                                                                |                                    |                                                                                                    |           |                                                                                          |                                                                                                    |   |      |
|-----------------------------------------------------------------------|---------------------------|----------------------------------------------------------------|------------------------------------|----------------------------------------------------------------------------------------------------|-----------|------------------------------------------------------------------------------------------|----------------------------------------------------------------------------------------------------|---|------|
|                                                                       |                           | <ul> <li>&lt; 法人授</li> </ul>                                   | 权                                  | < 签署                                                                                                    |           | < 3                                                                                      | 2署                                                                                                    | < | 授权   |
|                                                                       | 我的授权<br>全 文件投权<br>日 由-田根校 | C子数字证书认证     L子数字证书认正     L会校一位用代码 9 00     法人姓名 3     和店 1 64 | 公司<br>759117482Q<br>884<br>(-派加企业) | 授权委托<br>8KA 5787474 in<br>8KA982474 in<br>8KA982474 in<br>8KA98267                                                                                                    |           | 授权:<br>815.4 5745578.000<br>815.49502916 scans<br>215.49502916                           |                                                                                                    |   | 授权成功 |
| 历史授权<br>●<br>●<br>●<br>●<br>●<br>●<br>●<br>●<br>●<br>●<br>●<br>●<br>● |                           | 吕广亮<br>电话号码 13940488<br>授权主题* 数字证书<br>授权描述 请输入报                | 745<br>會理有限公司法人授权<br>权描述           | B市代代、省、、市区<br>(1998年年月)、第10日、代表本区第11日<br>第3日、代表本区第11日<br>第3日、代表本区第11日日本、第3日<br>代表第11日日本、市区11日日本、第3日<br>代表第11日日本、市区11日<br>代表本区学者の会社であり<br>代表本区学者の会社であり<br>代表本区学者の会社であり<br>代表本区学者の会社であり<br>代表本区学者の会社であり<br>代表本区学者の会社であり<br>代表本区学者の会社であり<br>代表本区学者の会社であり<br>代表本区学者の会社であり<br>代表本区学者の会社であり<br>代表本区学者の会社であり<br>代表本区学者の会社であり<br>代表本区学者の会社であり<br>代表本区学者の会社であり<br>代表本区学者の会社であり<br>(1998年年日本)<br>代表本区第11日<br>(1998年年日本)<br>(1998年年日本)<br>(1998年年日<br>(1998年年日<br>(1998年年<br>(1998年年日<br>(1998年年<br>(1998年年<br>(1998 | 60        | 由弗尔克代人。2018<br>在 <sup>2010-11</sup> 新闻、代表书人<br>集集、受用制度化大量集<br>经代理人,成为引用了基本<br>经代理人的条件。特征 | - (10-84)<br>요마 (10-10-10-10)(AAA)<br>또한 (10-10-10-10)(AAA)<br>또 하는 유럽 우리 (10,00 원건),<br>승규는 무료 운영하는<br>한 (14,00), |   | 关闭   |
| 常见问题                                                                  |                           | 授权截止日期* 2023-03                                                | -31                                | (36a)                                                                                                    | n. 206 II |                                                                                          | 10:2% Hot II                                                                                                    |   |      |
| 什么是现权<br>投权角色定义 (授                                                    |                           | 确认授                                                            |                                    |                                                                                                    |           |                                                                                          |                                                                                                    |   |      |
| 线上顶权的好处                                                               | ~                         |                                                                |                                    | <u>37</u>                                                                                                    |           |                                                                                          |                                                                                                    |   |      |
| nă                                                                    |                           |                                                                |                                    |                                                                                                    |           |                                                                                          |                                                                                                    |   |      |